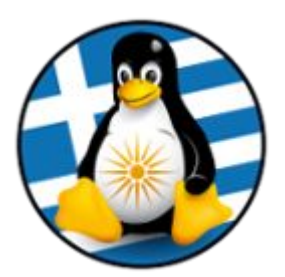

#### ΕΛΛΗΝΙΚΗ ΕΝΩΣΗ ΦΙΛΩΝ ΕΛΕΥΘΕΡΟΥ ΛΟΓΙΣΜΙΚΟΥ (GreekLUG)

Eγνατίας 96, Πυλαία – Θεσσαλονίκη, Τ.Κ. 55535 2310.330444 • info@greeklug.gr http://www.greeklug.gr

# Δωρεάν Μαθήματα Πληροφορικής 2021

# ΔΗΜΙΟΥΡΓΙΑ LIVE USB

Ένα Live USB είναι μια μονάδα flash USB ή μια εξωτερική μονάδα σκληρού δίσκου που περιέχει ένα πλήρες λειτουργικό σύστημα που μπορεί να εκκινηθεί. Χρησιμοποιείται ειδικότερα για δοκιμές ορθής λειτουργίας μιας διανομής GNU/Linux σε ένα φυσικό μηχάνημα, αλλά και για την εγκατάστασή της.

Σημείωση: Για τις ανάγκες δημιουργίας ενός Live usb απαιτείται η χρήση μίας μονάδας USB. Το ελάχιστο μέγεθος που προτείνεται για χρήση είναι αυτό των 4GB.

## Βήμα 1ο - Λήψη iso διανομής GNU/Linux

Κάνουμε λήψη του Live iso της διανομής που μας ενδιαφέρει. Ενδεικτικά μπορείτε να κατεβάσετε ένα από τα παρακάτω:

Ubuntu 18.04/Mate 64-bit: https://cdimage.ubuntu.com/ubuntu-mate/releases/18.04/release/ubuntu-mate-18.04.5desktop-amd64.iso

Ubuntu 20.04/Gnome 64-bit: <u>https://releases.ubuntu.com/20.04.3/ubuntu-20.04.3-desktop-amd64.iso</u>

Linux Mint 20.2/Cinnamon 64-bit: https://ftp.cc.uoc.gr/mirrors/linux/linuxmint/stable/20.2/linuxmint-20.2-cinnamon-64bit.iso

Debian 11/Gnome 64-bit: https://cdimage.debian.org/debian-cd/current-live/amd64/iso-hybrid/debian-live-11.0.0amd64-gnome.iso

Xubuntu 20.04/XFCE 64-bit: http://nl.archive.ubuntu.com/ubuntu-cdimage-xubuntu/releases/20.04/release/xubuntu-20.04.3-desktop-amd64.iso

Lubuntu 20.04/LXDE-LXQT 64-bit: https://cdimage.ubuntu.com/lubuntu/releases/20.04.3/release/lubuntu-20.04.3-desktopamd64.iso

openSUSE Leap 15.3/KDE 64-bit: https://ftp1.nluug.nl/os/Linux/distr/opensuse/distribution/leap/15.3/appliances/iso/ openSUSE-Leap-15.3-KDE-Live-x86\_64-Media.iso

KDE Neon/KDE 64-bit: https://files.kde.org/neon/images/user/20210902-0945/neon-user-20210902-0945.iso

#### Fedora 34/Gnome 64-bit:

https://download.fedoraproject.org/pub/fedora/linux/releases/34/Workstation/x86\_64/iso/ Fedora-Workstation-Live-x86\_64-34-1.2.iso

Linux Mint 20.2/Mate 64-bit:

https://ftp.cc.uoc.gr/mirrors/linux/linuxmint/stable/20.2/linuxmint-20.2-mate-64bit.iso

#### Βήμα 2ο - Α. Δημιουργία Live USB σε GNU/Linux

- Συνδέουμε την εξωτερική μονάδα USB
- Εκκινούμε την εφαρμογή "Δίσκοι" (gnome-disk-utility) (\* σε περίπτωση που αυτή δεν υπάρχει εγκατεστημένη θα πρέπει να την εγκαταστήσουμε)
- Από την οθόνη της εφαρμογής επιλέγουμε την μονάδα USB και στην συνέχεια επιλέγουμε από το μενού επιλογών το "Επαναφορά εικόνας δίσκου", όπου και επιλέγουμε το iso της διανομής GNU/Linux που κάναμε λήψη

| Δίσκοι Ξ                           | 8,1 GB Drive<br>/dev/sde ▲ ひ : - ▷ ⊗                                          |  |  |  |  |  |
|------------------------------------|-------------------------------------------------------------------------------|--|--|--|--|--|
| 480 GB Disk                        | Μοντέλο Generic Flash Disk (8.07)                                             |  |  |  |  |  |
| 500 GB Disk                        | Μέγεθος 8,1 GB (8054112256 bytes)<br>Δημιουργία κατάτυησης Master Boot Record |  |  |  |  |  |
| 1,0 TB Hard Disk                   | Σειριακός αριθμός <b>Ε8990Β6Α</b>                                             |  |  |  |  |  |
| 1,0 TB Hard Disk                   | Τόμοι                                                                         |  |  |  |  |  |
| 3,0 TB Hard Disk                   |                                                                               |  |  |  |  |  |
| 8,1 GB Drive<br>Generic Flash Disk | Ελεύθερος χώρος<br>8,1 GB                                                     |  |  |  |  |  |
|                                    |                                                                               |  |  |  |  |  |
|                                    | + #                                                                           |  |  |  |  |  |
|                                    | Μέγεθος 8,1 GB (8054112256 bytes)                                             |  |  |  |  |  |
|                                    | Συσκευη /dev/sde                                                              |  |  |  |  |  |
|                                    | Περιεχόμενα Μη εκχωρημένος χώρος                                              |  |  |  |  |  |

# Μαθήματα Πληροφορικής 2021

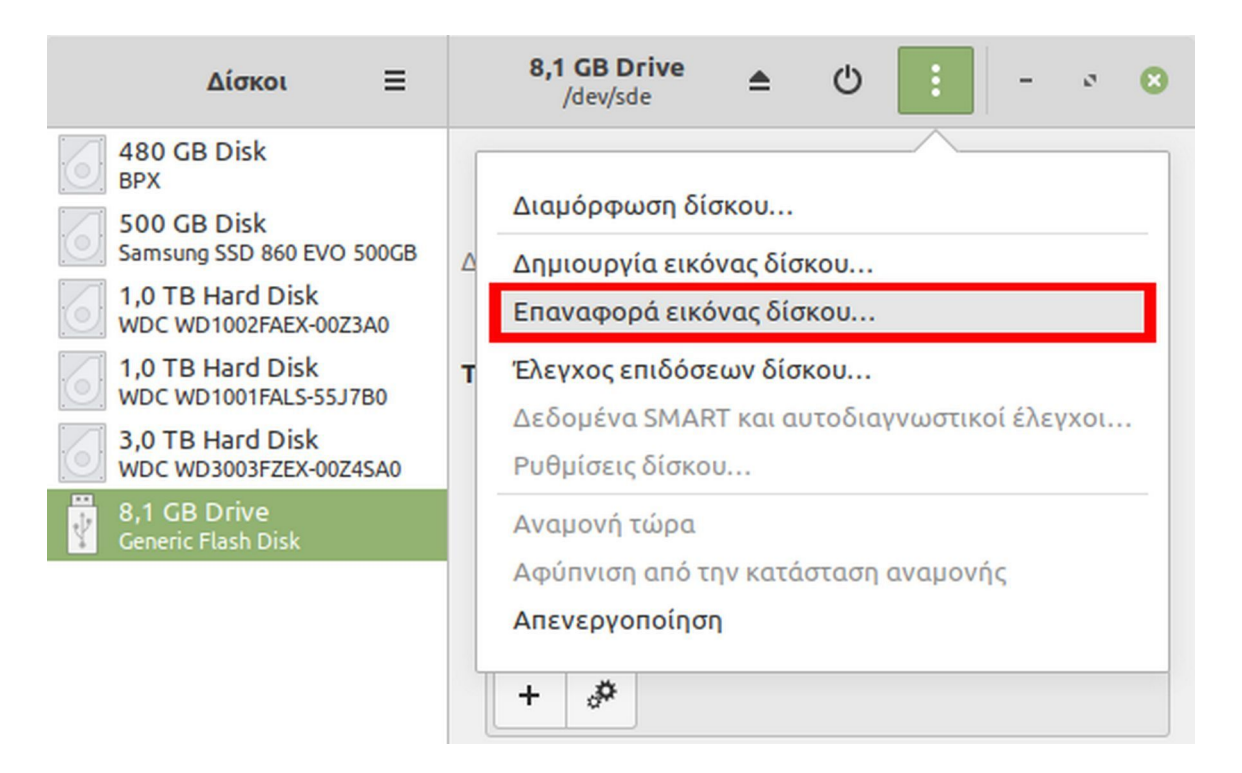

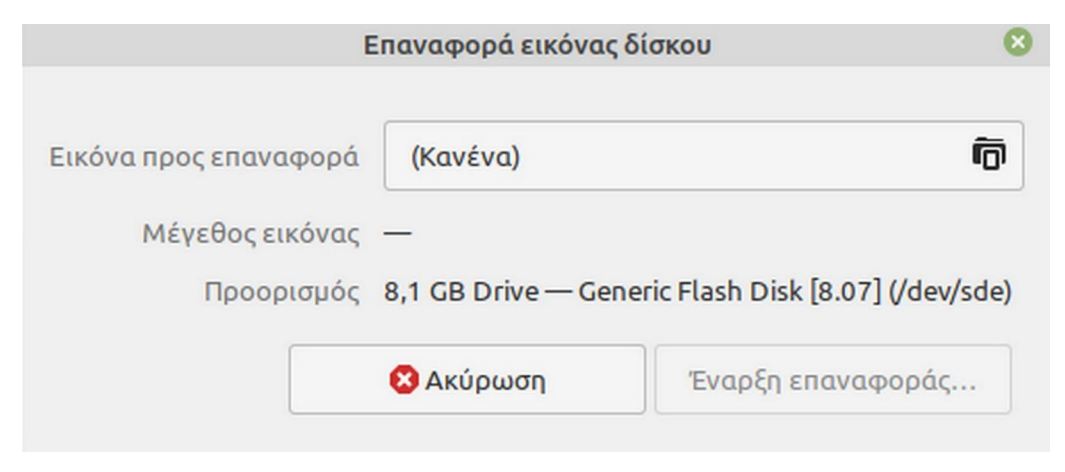

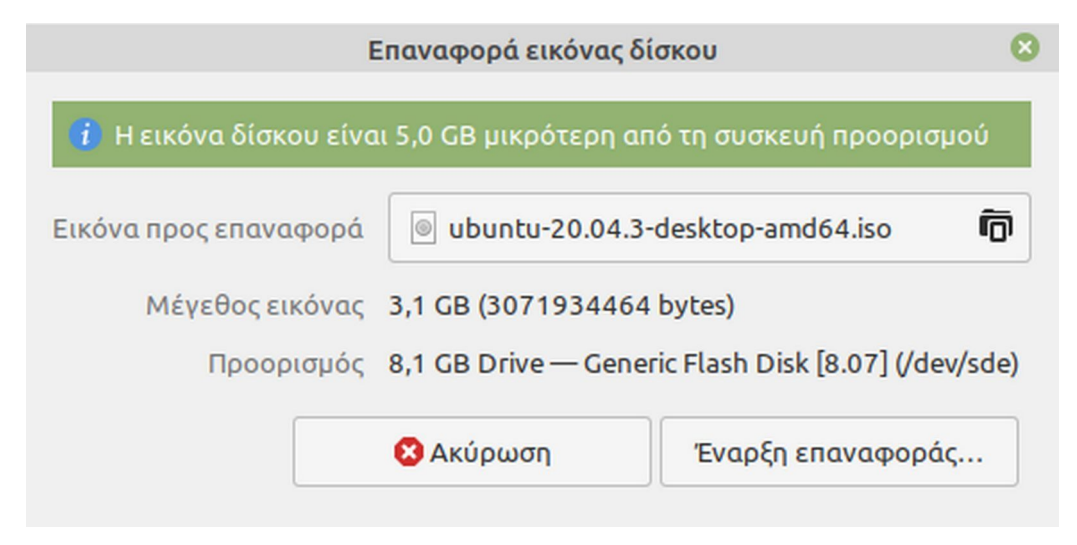

 Επιλέγουμε το "Έναρξης επαναφοράς..." ώστε η εφαρμογή να γράψει το iso στην μονάδα USB. Πριν ξεκινήσει η διαδικασία θα εμφανιστεί ακόμη ένα προειδοποιητικό μήνυμα, όπως επίσης θα μας ζητηθεί ο κωδικός χρήστη μας

| Μοντέλο               | Generic Flash Disk (8.07)                           |
|-----------------------|-----------------------------------------------------|
| Μέγεθος               | 8,1 GB (8054112256 bytes)                           |
| Δημιουργία κατάτμησης | Master Boot Record                                  |
| Σειριακός αριθμός     | E8990B6A                                            |
| Εργασία               | Επαναφορά εικόνας δίσκου: 4,8%                      |
|                       |                                                     |
|                       | 147,8 MB από 3,1 GB — απομένει 7 λεπτά (6,8 MB/sec) |
|                       |                                                     |

Σημείωση: Κατά την διαδικασία θα διαγραφούν όλα τα δεδομένα της μονάδας USB, συνεπώς απαιτείται προσοχή σε περίπτωση ύπαρξης δεδομένων για μεταφορά τους σε άλλο ασφαλές σημείο πριν την έναρξη της διαδικασίας.

 Τέλος, επιλέγουμε την αποβολή του μέσου ώστε να αποδεσμευτεί η μονάδα USB από τον H/Y

## Βήμα 2ο – Β. Δημιουργία Live USB σε Microsoft Windows

- Συνδέουμε την εξωτερική μονάδα USB
- Εκκινούμε την εφαρμογή "Rufus" (https://rufus.ie/el/) (\* θα πρέπει να προχωρήσουμε σε λήψη της από την επίσημη ιστοσελίδα και εγκατάσταση)
- Από την οθόνη της εφαρμογής επιλέγουμε στο πρώτο πεδίο την μονάδα USB και στην συνέχεια επιλέγουμε από το σχετικό εικονίδιο το iso της διανομής GNU/Linux που κάναμε λήψη
- Στο πεδίο "Σχέδιο κατανομής", αφήνουμε το προεπιλεγμένο "MBR"
- Στο πεδίο "Επιθυμητό λειτουργικό σύστημα", αφήνουμε το προεπιλεγμένο "BIOS ή UEFI"
- Στην συνέχεια επιλέγουμε "Εκκίνηση" για την εγγραφή του iso στην μονάδα USB

Σε περίπτωση που η διανομή είναι νεότερη των άμεσα υποστηριζόμενων, το Rufus μπορεί να ζητήσει να συνδεθεί στο διαδίκτυο ώστε να κατεβάσει τα απαραίτητα νέα αρχεία για την ορθή εγγραφή της εικόνας

- Στο τελευταίο βήμα η εφαρμογή ρωτάει για τον τρόπο εγγραφής, στον οποίο αφήνουμε το προεπιλεγμένο "Εγγραφή ως Αρχείο ISO"
- Μετά την εγγραφή του Live USB επιλέγουμε την αποβολή του μέσου ώστε να αποδεσμευτεί η μονάδα USB από τον H/Y

Σημείωση: Κατά την διαδικασία θα διαγραφούν όλα τα δεδομένα της μονάδας USB, συνεπώς απαιτείται προσοχή σε περίπτωση ύπαρξης δεδομένων για μεταφορά τους σε άλλο ασφαλές σημείο πριν την έναρξη της διαδικασίας.

# Μαθήματα Πληροφορικής 2021

| 🖋 Rufus 3.15.1812                                              |                 |            | _          |        | $\times$ |                           |
|----------------------------------------------------------------|-----------------|------------|------------|--------|----------|---------------------------|
| Ιδιότητες Δίσκου                                               |                 |            |            |        |          |                           |
|                                                                |                 |            |            |        |          |                           |
| ESD-USB (F:) [7.7GB]                                           |                 |            |            |        | ~        |                           |
|                                                                |                 |            |            |        | _        |                           |
| Επιλογή δίσκου ή ειδώλου ISO (Παρακαλώ Επιλέξη                 | (z) v           | $\oslash$  | Eľ         |        | E        |                           |
| Σχέδιο καταγομής                                               | Επιθυμητό λειτ  |            | σύστου     |        | Κάντε κ  | Ι<br>λικ για να επιλέξετε |
| MBR                                                            | BIOS (ή UEFI-C  | SM)        | 000111     |        | ή να κα  | τεβάσετε ένα              |
| <ul> <li>Εμφάνιση επιλογές δίσκου για προχωρημένους</li> </ul> |                 |            |            |        | αρχειο   |                           |
| Επιλογές μοοφοποίρσης                                          |                 |            |            |        |          |                           |
|                                                                |                 |            |            |        |          |                           |
| FSD-USB                                                        |                 |            |            |        |          |                           |
| Σύστημα αρχείων                                                | Μέμεθος συμπ    | Śworo      | ~          |        |          |                           |
| NTES                                                           | 4096 bytes (По  | οεπιλον    | ń)         |        | ~        |                           |
|                                                                | Hoso bytes (rip | ochoroy    | ' <i>U</i> |        |          |                           |
| <ul> <li>Εμφανιση προηγμενες επιλογες διαμορφωσης</li> </ul>   |                 |            |            |        |          |                           |
| Κατάσταση —                                                    |                 |            |            |        |          |                           |
| Έτοιμο για                                                     | χρήση           |            |            |        |          |                           |
|                                                                |                 |            |            |        |          |                           |
| 🔇 🛈 幸 🔳                                                        | εκκινηση        | -          | K/         | ΕΊΣΙΜ  | 0        |                           |
| Βρέθηκε 1 συσκευή                                              |                 |            |            |        |          |                           |
| 🔗 Rufus 3.15.1812                                              |                 |            | _          |        | ×        |                           |
|                                                                |                 |            |            |        |          |                           |
| Ιοιοτητές Διοκού                                               |                 |            |            |        |          |                           |
| Συσκευή<br>ESD_LISB (E-) [7.7GB]                               |                 |            |            |        | ~        |                           |
|                                                                |                 |            |            |        |          |                           |
| ubuntu-20.04.1-desktop-amd64.iso                               | ~               | $\bigcirc$ | FUI        | A'EETE | <b> </b> |                           |
| Μένεθος μόνιμου διαμερίσματος                                  |                 | 0          | 2110       |        | 1.       |                           |
|                                                                |                 | 0 (Ανε     | νεργό)     |        |          |                           |
| Σχέδιο κατανομής                                               | Επιθυμητό λειτα | ουργικό    | σύστημ     | α      |          |                           |
| MBR ~                                                          | BIOS ή UEFI     |            |            |        | $\sim$   |                           |
| <ul> <li>Εμφάνιση επιλογές δίσκου για προχωρημένους</li> </ul> |                 |            |            |        |          |                           |
| Επιλογές μορφοποίησης —                                        |                 |            |            |        |          |                           |
| Ετικέτα τόμου                                                  |                 |            |            |        |          |                           |
| Ubuntu 20.04.1 LTS amd64                                       |                 |            |            |        |          |                           |
| Σύστημα αρχείων                                                | Μέγεθος συμπλ   | έγματος    | ;          |        |          |                           |
| FAT32 (Προεπιλογή) 🗸                                           | 4096 bytes (Пр  | οεπιλογι   | i)         |        | $\sim$   |                           |
| <ul> <li>Εμφάνιση προηγμένες επιλογές διαμόρφωσης</li> </ul>   |                 |            |            |        |          |                           |
| Κατάσταση ————                                                 |                 |            |            |        |          |                           |
| Етошо ула                                                      | κρήση           |            |            |        |          |                           |
|                                                                | (F10)1          |            |            |        |          |                           |
| 🔇 ① 幸 🖩                                                        | ΕΚΚΊΝΗΣΗ        | ł          | КЛ         | εΊΣΙΜΟ | )        |                           |
| Είδωλο σε χρήση: ubuntu-20.04.1-desktop-amd64.iso              |                 |            |            |        |          |                           |

Ανιχνεύθηκε είδωλο τύπου ISOHybrid

Το είδωλο που χρησιμοποιήσατε είναι τύπου 'ISOHybrid'. Αυτό σημαίνει πως μπορεί να εγγραφεί ως Αρχείο ISO ή ως Αρχείο DD.

To Rufus συνιστά να κάνετε την εγγραφή ώς Αρχείο ISO, για να μπορείτε να έχετε πλήρη πρόσβαση στο δίσκο μετα την εγγραφή.

Σε περίπτωση που αντιμετωπίσετε πρόβλημα κατά την εκκίνηση του είδώλου μπορείτε να ξανακάνετε την εγγραφή ως Αρχείο DD.

Παρακαλώ επιλέξτε τον τρόπο με τον οποίο θέλετε να κάνετε την εγγραφή του ειδώλου:

Ο Εγγραφή ως Αρχείο ISO (Προτεινόμενο)

Ο Εγγραφή ως Αρχείο DD

|           |                                                                                                    | ОК                                                                                                    | Акиро                                                  |
|-----------|----------------------------------------------------------------------------------------------------|----------------------------------------------------------------------------------------------------|--------------------------------------------------------|
| Απαιτείτα | ιλήψη                                                                                                    |                                                                                                    | ×                                                      |
|           | Αυτό το αρχείο χρησιμοποιεί το Sy<br>παρόλα αυτά η εφαρμογή(Rufus) ε<br>εγκατάστασης του Syslinux 6.04/pr<br>Εφόσον οι νέες εκδόσεις του Syslin<br>μεταξύ τους, δεν είναι δυνατό για τ<br>όλες. Επομένως, απαιτείται η λήψη<br>διαδίκτυο ('Idlinux.sys' και 'Idlinux.<br>- Επιλέξτε το 'Ναι' για να συνδεθείτ<br>κάνετε λήψη των αρχείων<br>- Επιλέξτε το 'Όχι' για να ακυρώσετ<br>Σημείωση: Η λήψη των νέων αρχεί<br>κατάλογο και εφόσον τα αρχεία υτ<br>επαναχρησιμοποιηθούν αυτόματα | yslinux 6.04/2019122<br>εμπεριέχει μόνο τα α<br>e1.<br>nux δεν είναι συμβα<br>το Rufus να τις εμπε<br>δύο νέων αρχείων<br>δύο νέων αρχείων<br>bss'):<br>τε στο διαδίκτυο και<br>τε τη λειτουργία.<br>ων θα γίνει στον τρε<br>τάρχουν εκεί, θα<br>τ. | 3<br>ιρχεία<br>τές<br>ριέχει<br>απο το<br>να<br>έχοντα |
|           |                                                                                                    | Ναι                                                                                                    | Όχι                                                    |
| Rufus     | ΠΡΟΣΟΧΗ: ΟΛΑ ΤΑ ΔΕΔΟΜΈΝΑ ΣΤΗ<br>[7.7GB]' ΘΑ ΔΙΑΓΡΑΦΟΥΝ.<br>Για να προχωρήσετε με την ενέργε<br>Διαφορετικά,για ακύρωση κάντε κ                                                                                                    | Ι ΣΥΣΚΕΥΗ 'ESD-USB<br>ια κάντε κλικ στο Οk<br>λικ στο Άκυρο.                                                                                                    | (F:)<br>(.                                             |
|           |                                                                                                    | ОК Аки                                                                                                    | po                                                     |

| Rufus 3.15.1812                                               |                                                     |           | -            |         | ×      |
|---------------------------------------------------------------|-----------------------------------------------------|-----------|--------------|---------|--------|
| Ιδιότητες Δίσκου                                              |                                                     |           |              |         |        |
|                                                               |                                                     |           |              |         |        |
| ESD-USB (F:) [7.7GB]                                          |                                                     |           |              |         | ~      |
| Τύπος εκκίνησης                                               |                                                     |           |              |         |        |
| ubuntu-20.04.1-desktop-amd64.iso                              | $\sim$                                              | $\oslash$ | EL           | IV.EELE |        |
| Μένεθος μόνιμου διαμερίσματος                                 |                                                     | 0         |              |         |        |
|                                                               |                                                     | 0 (Av     | ενεργό)      |         |        |
| Σχέδιο κατανομής                                              | Επιθυμητό λειτο                                     | υργικά    | ό σύστημ     | ια      |        |
| MBR                                                           | BIOS ή UEFI                                         |           |              |         | $\sim$ |
| <ul> <li>Εμφάνιση επιλογές δίσκου για προγωρημένου</li> </ul> | c                                                   |           |              |         |        |
|                                                               |                                                     |           |              |         |        |
| Επιλογες μορφοποιησης —                                       |                                                     |           |              |         |        |
| Ετικέτα τόμου                                                 |                                                     |           |              |         |        |
| obuntu 20.04.1 LTS amdo4                                      |                                                     |           |              |         |        |
| Σύστημα αρχείων                                               | Μέγεθος συμπλ                                       | έγματο    | ς            |         |        |
| ΓΑΤ32 (Προεπιλογη)                                            | 4096 bytes (LIpo                                    | οεπιλογ   | γ <b>η</b> ) |         |        |
| <ul> <li>Εμφάνιση προηγμένες επιλογές διαμόρφωσης</li> </ul>  |                                                     |           |              |         |        |
| Κατάσταση ————                                                |                                                     |           |              |         |        |
|                                                               |                                                     |           |              |         |        |
| Δημιουργία συστημάτος αρχεί                                   | ων: Βημα 2/3 ολοκ                                   | mpωθ      | ηκε          |         |        |
| (i) ⇒ ■                                                       | EKKINH2H                                            |           |              |         |        |
|                                                               | LINITIATIZT                                         |           |              | AITTO   |        |
| ίδωλο σε χρήση: ubuntu-20.04.1-desktop-amd64.is               | 0                                                   |           |              | 0       | 0:00:0 |
| Pueue 2 15 1012                                               | -                                                   |           |              |         | ~      |
| 14143 5.15.1612                                               |                                                     |           |              |         | ~      |
| Ιδιότητες Δίσκου ———                                          |                                                     |           |              |         |        |
| Συσκευή                                                       |                                                     |           |              |         |        |
| ESD-USB (F:) [7.7GB]                                          |                                                     |           |              |         |        |
| Τύπος εκκίνησης                                               |                                                     | ~         |              |         |        |
| ubuntu-20.04.1-desktop-amd64.iso                              | $\sim$                                              | $\odot$   | ELI          | INEETE  |        |
| Μέγεθος μόνιμου διαμερίσματος                                 |                                                     | 0.70.     | currenté)    |         |        |
|                                                               | <b>F</b> =-0                                        | U (AV     | ενεργοι      |         |        |
| zχεοιο κατανομης<br>MBR                                       | BIOS ή UFFI                                         | υργικο    | οστημ        | ια      |        |
|                                                               |                                                     |           |              |         |        |
|                                                               | `                                                   |           |              |         |        |
| Επιλογες μορφοποιησης —                                       |                                                     |           |              |         |        |
| Ετικέτα τόμου                                                 |                                                     |           |              |         |        |
| Ubuntu 20.04.1 LIS amdb4                                      |                                                     |           |              |         |        |
| Σύστημα αρχείων                                               | Μέγεθος συμπλ                                       | έγματο    | γ <b>ς</b>   |         |        |
| ΡΑ152 (Προεπιλογη)                                            | 4090 bytes (11pc                                    | οεπιλογ   | /ŋ)          |         | ~      |
| <ul> <li>Εμφανιση προηγμένες επιλογές διαμόρφωσης</li> </ul>  |                                                     |           |              |         |        |
| Κατάσταση ————                                                |                                                     |           |              |         | _      |
|                                                               |                                                     |           |              |         |        |
| Αντινοαφή αργε                                                | ων ISO: 56.8%                                       |           |              |         |        |
| Αντιγραφή αρχεί                                               | ων ISO: <mark>56.8%</mark>                          |           |              |         |        |
| Αντιγραφή αρχεί                                               | <mark>ων ISO:</mark> 56.8%<br>ΕΚΚΊΝΗΣΗ              |           |              | ΑΚΥΡΟ   |        |
| Αντιγραφή αρχεί                                               | <mark>ων ISO:</mark> <mark>56.8%</mark><br>ΕΚΚΊΝΗΣΗ |           | )            | ΑΚΥΡΟ   |        |

## Βήμα 3ο - Εκκίνηση Live USB

- Συνδέουμε την εξωτερική μονάδα USB
- Εκκινούμε τον Η/Υ
- Στην αρχική οθόνη BIOS/UEFI και πριν ξεκινήσει το εγκατεστημένο λειτουργικό μας σύστημα θα πρέπει να επιλέξουμε την εκκίνηση από την εξωτερική μονάδα USB αντί του τοπικού μας δίσκου

Σημείωση: Αρκετοί Η/Υ εμφανίζουν στην αρχική οθόνη ένδειξη για το πλήκτρο που πρέπει να πατήσουμε ώστε να επιλέξουμε την συσκευή εκκίνησης. Αυτό συνήθως αντιστοιχεί σε κάποιο από τα F2, F8, F10, F12 ή Delete.

Εάν δεν εμφανίζεται κάποια πληροφορία, μπορούμε να ελέγξουμε την τεκμηρίωση του Η/Υ.

 Εφόσον επιλέξουμε την εκκίνηση από την εξωτερική μονάδα USB θα ξεκινήσει η φόρτωση του λειτουργικού συστήματος στην μνήμη του υπολογιστή.
 Σε κάποιες διανομές GNU/Linux μπορεί να μας εμφανιστεί μία οθόνη επιλογών πριν την έναρξη. Από αυτήν θα πρέπει να επιλέξουμε την Live συνεδρία, πχ "Try Ubuntu MATE without installing", η οποία τυπικά αντιστοιχεί στην πρώτη επιλογή του μενού.
 Στις επιλογές μπορεί να παρέχεται επίσης και η άμεση φόρτωση περιβάλλοντος εγκατάστασης ("Install Ubuntu MATE") ή άλλα εργαλεία, όπως εργαλείο ελέγχου της μνήμης RAM memtest86+ ("Test memory").

Ενδεικτική οθόνη επιλογών της διανομής Ubuntu MATE 18.04 64-bit:

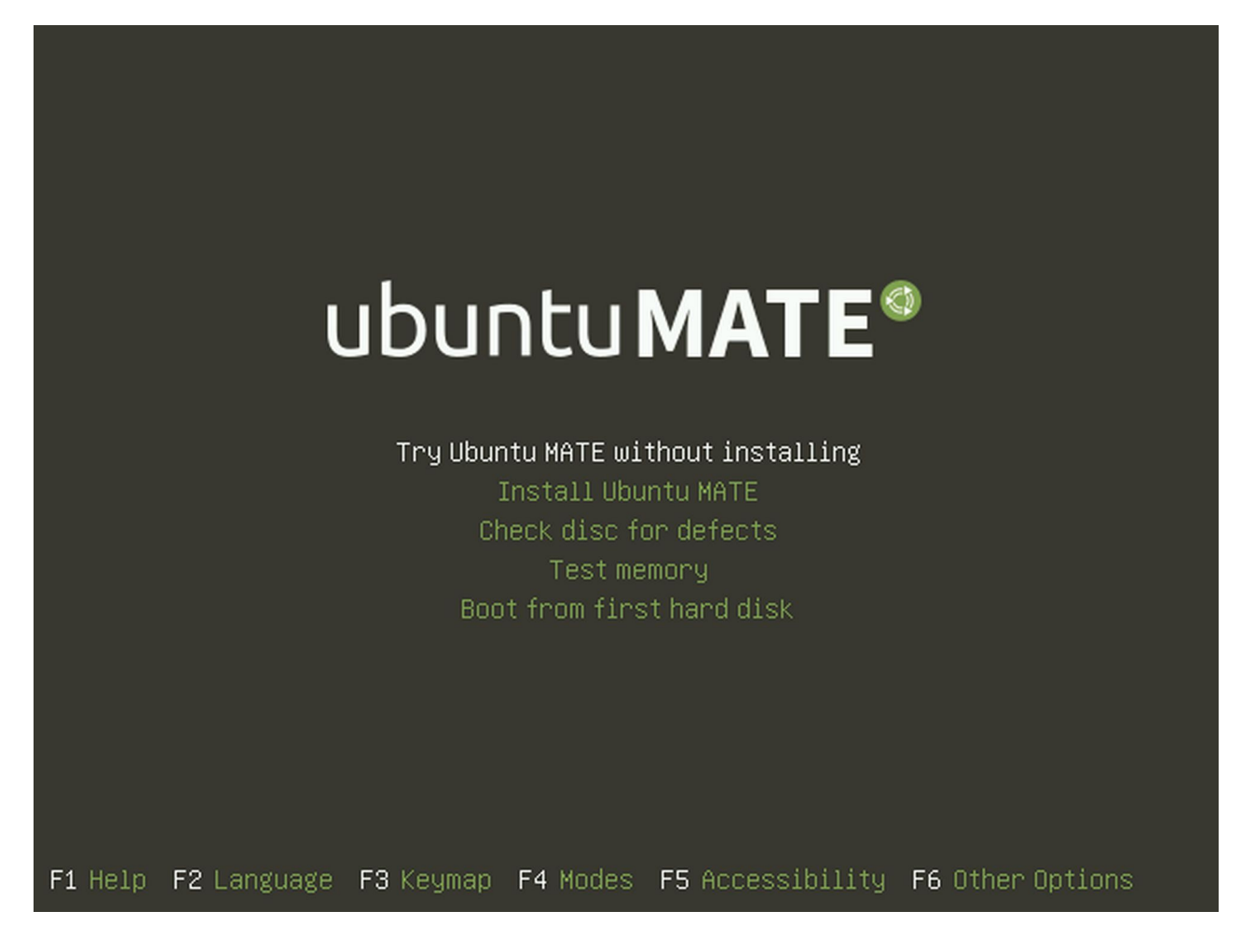

Ενδεικτική οθόνη επιλογών της διανομής Linux Mint 20 XFCE 64-bit:

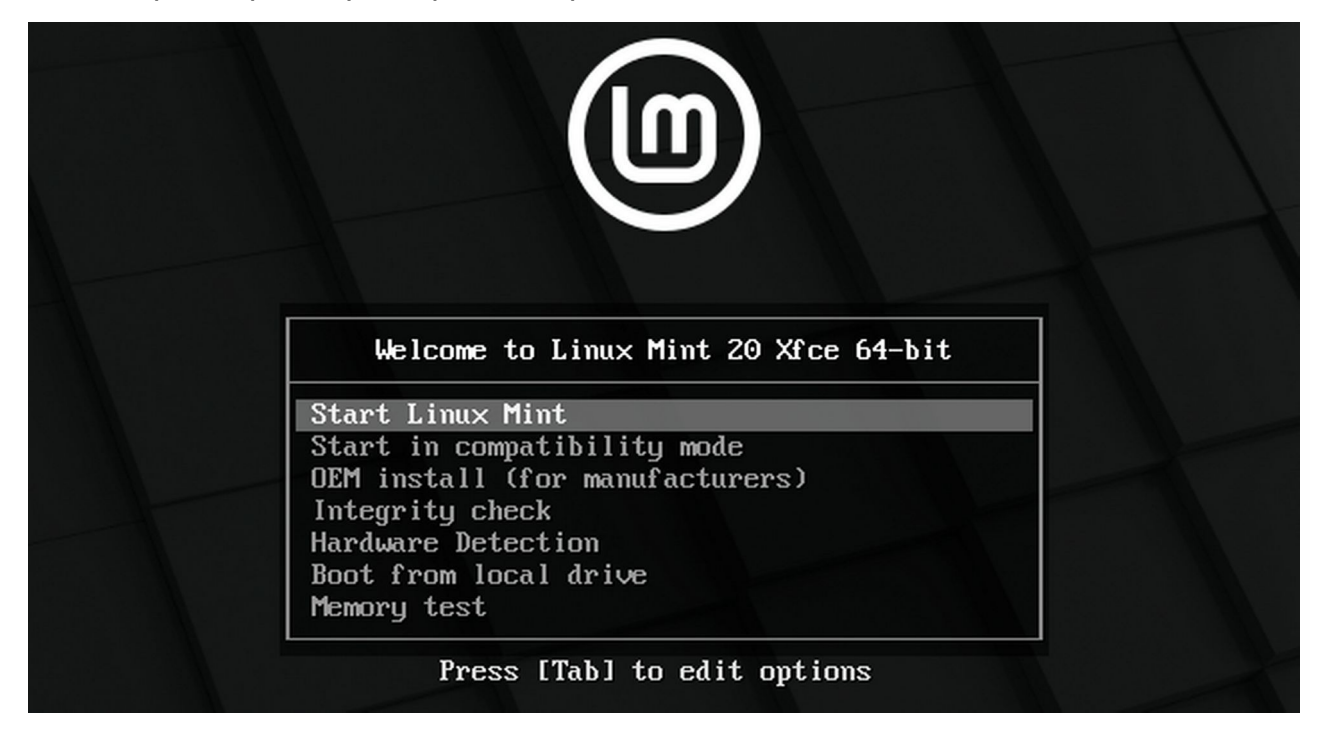

Ενδεικτική οθόνη επιφάνειας εργασίας Linux Mint 20 XFCE 64-bit:

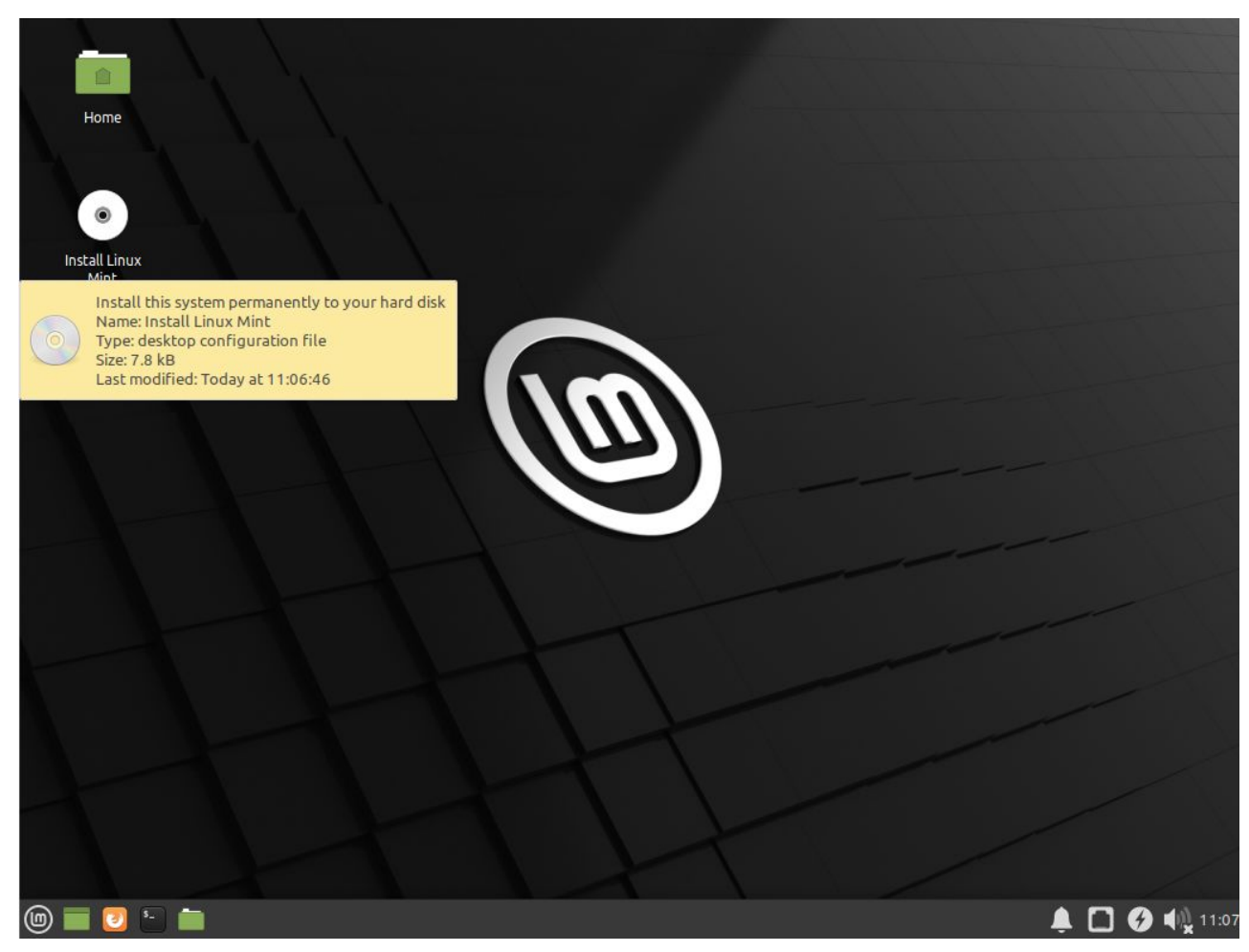

- Θα πρέπει να περιμένουμε κάποιο χρονικό διάστημα, συνήθως λίγων λεπτών, για την φόρτωση του λειτουργικού. Καθώς όλο το σύστημα τρέχει από την συσκευή USB και την μνήμη του υπολογιστή, η απόδοσή του θα είναι μειωμένη σε σχέση με το εάν το λειτουργικό ήταν εγκατεστημένο σε τοπικό δίσκο.
- Όλες οι αλλαγές/ρυθμίσεις ή δεδομένα που θα δημιουργήσουμε κατά την Live συνεδρία δεν αποθηκεύονται, αλλά χάνονται μετά τον τερματισμό της.
- Μέσω της Live συνεδρίας μπορούμε να ελέγξουμε την συμβατότητα του υπολογιστή μας με την εν λόγω διανομή και εφόσον επιθυμούμε να προχωρήσουμε σε εγκατάσταση του λειτουργικού στον σκληρό μας δίσκο.

Σημείωση: Κάποιες συσκευές, όπως η κάρτα γραφικών, μπορεί να απαιτούν την εγκατάσταση οδηγών για να λειτουργήσουν ορθά. Συνεπώς, κατά την Live συνεδρία κάποιες συσκευές μπορεί να μην αναγνωρίζονται ή να λειτουργούν εν μέρη, πχ στην περίπτωση των γραφικών, το σύστημα μπορεί να εκτελέσει γενικούς οδηγούς ώστε να φορτώσει το γραφικό περιβάλλον, οι οποίοι όμως μην παρέχουν επιτάχυνση 3D.

**Σημαντικό:** Στην περίπτωση που επιλέξετε την εγκατάσταση της διανομής στον σκληρό δίσκο, θα πρέπει να έχετε ελέγξει τα βήματα της διαδικασίας εγκατάστασης. Ειδικότερα στην περίπτωση που στον Η/Υ μας έχουμε <u>ήδη</u> εγκατεστημένο κάποιο λειτουργικό σύστημα και θέλουμε να εγκαταστήσουμε την διανομή παράλληλα με αυτό ("Dualboot") θα πρέπει να ακολουθήσουμε τα αντίστοιχα βήματα εγκατάστασης ώστε να μην διαγράψουμε ή καταστρέψουμε το προϋπάρχον λειτουργικό σύστημα.

[!!!] Η εγκατάσταση "OEM" προχωράει συνήθως σε άμεση εγκατάσταση του λειτουργικού στον πρώτο διαθέσιμο δίσκο, συνεπώς δεν θα πρέπει να την επιλέξουμε εκτός και εάν γνωρίζουμε τι κάνουμε.